## HOW TO SUBMIT A SPECIAL PROJECT REQUEST

Use Mozilla Firefox as your web browser. Web address is jordan2.upturnhost.com

| •••            | Sprocket                | × +             |                   |                                                                   |            |               |
|----------------|-------------------------|-----------------|-------------------|-------------------------------------------------------------------|------------|---------------|
| () Jordan2.    | upturnhost.com/Login.as | рх              | ▼ C Q Se          | earch                                                             |            | 🗕 - 🖡 🍙 1     |
| Most Visited - | Jordan School Dis       | 8 District Mail | Skyward           | Sprocket                                                          | 2 Calendar | US Bank Acces |
|                |                         | Use<br>Pas      | rname [<br>ssword | PROCKET<br>the on this computer<br>ogin<br>Password?<br>Isername? |            |               |

Enter password – user name is first name initial and last name (no spaces) and password sprocket.

| ● ○ ○ 🔂 Sprocke                | et × +                                                                                                    | RM  |
|--------------------------------|----------------------------------------------------------------------------------------------------|-----|
| ( jordan2.upturnhost.com/      | /Login.aspx 🗸 C 🔍 Search                                                                                                    | » = |
| 🙍 Most Visited 👻 リ Jordan Scho | ool Dis 🎖 District Mail 🗌 Skyward 💀 Sprocket 😰 Calendar                                                                             | »   |
|                                | Username 1st initial last name<br>Password •••••••<br>Remember me on this computer<br>Login<br>Forgot Password?<br>Forgot Username? |     |

Click blue button – "New Work Order".

| Jordan School District |                            |                |
|------------------------|----------------------------|----------------|
| Work Manag             | gement                     |                |
| SprocketPortal         | My Requests My Work Orders | New Work Order |
| Report                 | Add Widget                 |                |
| Report                 |                            |                |
| Report:                |                            | ٩              |
| AutoRun:               |                            |                |
| Save                   |                            |                |

4.0.4.8 BUILD 141208 Sprocket 2.0 Testing

Request sype should be "Special Project" and Request code should be "Special Project." (If this is not the case, click the drop down arrow on Request Type and select Special Project.)

| Jordan School District                     |                                                                                                    |  |  |  |  |  |  |  |  |
|--------------------------------------------|----------------------------------------------------------------------------------------------------|--|--|--|--|--|--|--|--|
| Work Management Inspections Repor          | ting Inventory Administration Scheduling                                                                                                    |  |  |  |  |  |  |  |  |
| SprocketPortal Manage Overview My Requests | My Work Orders New Work Order Time Materials Dashboard                                                                                                    |  |  |  |  |  |  |  |  |
| New Work Order                             |                                                                                                    |  |  |  |  |  |  |  |  |
| Add / Assign Employee                      | Request Type                                                                                                    |  |  |  |  |  |  |  |  |
| Assign Action Log                          | Request Code ADA-Not for school use Q<br>Special Notes Card Access Scheduling<br>Curd Card Access Scheduling                                                                                              |  |  |  |  |  |  |  |  |
| Escalation                                 | Facility Maintenance     Facility Scheduling Department                                                                                                    |  |  |  |  |  |  |  |  |
| Add Inspections                            | RequestedBy                                                                                                    |  |  |  |  |  |  |  |  |
| History                                    | Contact     Special Projects       Travel Request       Contact Phone       Vandalism/Accidents       Work Order       Description       CAUTION - NOT FOR SCHOOL USE       Location       Funding Source |  |  |  |  |  |  |  |  |
|                                            |                                                                                                    |  |  |  |  |  |  |  |  |
|                                            | Submit Work Order                                                                                                    |  |  |  |  |  |  |  |  |

| SprocketPortal My Requests My Work Orders                            | New Work Order                                                                               |
|----------------------------------------------------------------------|----------------------------------------------------------------------------------------------|
| New Work Order                                                       |                                                                                              |
| <ul> <li>Add / Assign Employee</li> <li>Assign Action Log</li> </ul> | Request Type     Special Projects       Request Code     SPECIAL PROJECT       Special Notes |
| Escalation                                                           |                                                                                              |
| Add Inspections                                                      | RequestedBy PMARGETTS Q 🔆 O                                                                  |
| History                                                              | Contact Peggy Margetts                                                                       |
|                                                                      | Contact Phone 801-567-8753                                                                   |
|                                                                      | Location JSD-NORTH-098                                                                       |
|                                                                      | Funding Source                                                                               |
|                                                                      |                                                                                              |
| .0.4.8 BUILD 141208 Sprocket 2.0 Testing                             | Submit Work Order                                                                            |

Enter contact name – person to contact at your school about the project. Enter the contact phone number.

Enter your school location – 3 digit number i.e. 175.

In the bottom blue/white box give a description of what you would like done.

At the bottom of work order, click Submit.

| chool Distric        | ct                                  |                                          |            | PMARG |  |  |  |
|----------------------|-------------------------------------|------------------------------------------|------------|-------|--|--|--|
| ment Inspections     | Reporting Inventory                 | Administration                           | Scheduling |       |  |  |  |
| Manage Overview My R | Dispatching Results                 |                                          |            |       |  |  |  |
| Jraer                | Work Order Identifier:<br>Employee: | SP14_145094<br>DBOURGEOIS                |            |       |  |  |  |
| mployee              | Supervisor:                         | DBOURGEOIS                               | _          |       |  |  |  |
| _og                  | Close and Clear<br>Close and New    | My Work Orders<br>Details for Work Order | - 11       | -     |  |  |  |
|                      | Dispatch                            | Actions                                  |            |       |  |  |  |
| S                    |                                     |                                          |            |       |  |  |  |
|                      | Contact                             | Peggy Marge                              | itts       |       |  |  |  |
|                      | Contact Phone                       | 801-567-875                              | 3          |       |  |  |  |

Sprocket will automatically assign the project a number and notify Dan Bourgeois to come and assess the project for estimate.

| Jordan School Distric<br>Work Management Inspections Printing Inventory Administration Scheduling |                                                                                                    |                              |            |                                    |                                       |                    |              |         |                 |      |       |                     |                    |
|---------------------------------------------------------------------------------------------------|----------------------------------------------------------------------------------------------------|------------------------------|------------|------------------------------------|---------------------------------------|--------------------|--------------|---------|-----------------|------|-------|---------------------|--------------------|
| S                                                                                                 | procketPortal                                                                                         | Manage Ove                   | rview My F | Requests M                         | ly Work Order                         | s New Wo           | ork Orde     | r Time  | Materials Dasht | oard |       |                     |                    |
| My Open Requests                                                                                  |                                                                                                    |                              |            |                                    |                                       |                    |              |         |                 |      |       |                     |                    |
| Refresh         Search         Dispatch Actions ▼         Saved Searches         Export           |                                                                                                    |                              |            |                                    |                                       |                    |              |         |                 |      |       |                     |                    |
| New Work Order                                                                                    |                                                                                                    |                              |            |                                    |                                       |                    |              |         |                 |      |       |                     |                    |
| Showing 1 items in 1 pages. Total Results 1                                                       |                                                                                                    |                              |            |                                    |                                       |                    |              |         |                 |      |       |                     |                    |
| •                                                                                                 | Work Order<br>Identifier                                                                              | Date<br>Opened               | Actions    | Work Order<br>Status               | Description                           | Request            | Work<br>Type | Account | Location        | Shop | Craft | Escalation<br>Score | Estimated<br>Hours |
|                                                                                                   | <u>SP14 145094</u><br>0                                                                               | 12/22/2014<br>12:00:00<br>AM | Q 💆 🚔      | Awaiting<br>Estimate<br>Assessment | CAUTION -<br>NOT FOR<br>SCHOOL<br>USE | SPECIAL<br>PROJECT |              |         | JSD-NORTH-098   |      |       | 0                   | 1                  |
| к                                                                                                 | K         I         Page size:         10C         Showing 1 items in 1 pages.         Total Results1 |                              |            |                                    |                                       |                    |              |         |                 |      |       |                     |                    |